# EcoSystem® Programmer Installation Guide

#### Please Read

### Step 1: Install the EcoSystem® Programmer PC Software

- **1.1 Double-click** on *EcoSystemSetupTool.msi* to install the *EcoSystem* Programmer application.
- **1.2** The installer will check to see if the Microsoft .NET Framework version 3.5 is already installed on your computer. If not, the setup tool will guide you through downloading and installing this prerequisite.
- **1.3** Follow the instructions to install the *EcoSystem* Programmer application.
  - **NOTE:** If you are installing on Windows Vista® or Windows® 7, you may see the following warning message on the step titled "Installing *EcoSystem* Programmer":

| User Account Control                                                                 |
|--------------------------------------------------------------------------------------|
| In unidentified program wants access to your computer                                |
| Don't run the program unless you know where it's from or you've used it before.      |
| Unidentified Publisher                                                               |
| Cancel<br>I don't know where this program is from or what it's for.                  |
| <u>Allow</u><br>I trust this program. I know where it's from or I've used it before. |
|                                                                                      |
| User Account Control helps stop unauthorized changes to your computer.               |

Click "Allow" to continue with the installation.

## Step 2: Install the USB-to-IR Device Driver

- 2.1 Plug the USB-to-IR device into the desired USB port on your computer.
- 2.2 If the "Found New Hardware" Wizard starts automatically, proceed to step 2.4 (page 3).
- **2.3** If the **"Found New Hardware"** Wizard does not start automatically, you will need to use the Windows Device Manager to resolve the issue by following the steps below:
  - a. Right click on "My Computer" (or "Computer" if using Windows® 7) and select "Manage".
  - b. Under "Computer Management", select "Device Manager".
  - c. Browse to "Universal Serial Bus Controller" or "Other Devices" and look for "USB-UIRT".
  - **d.** If USB-UIRT appears under "Universal Serial Bus Controller" without any yellow icons or warning symbols next to it, then stop here. The driver has been successfully installed.
  - **e.** If there is a yellow icon or warning symbol beside "USB-UIRT", **right click** on "USB-UIRT" and **select** "Update Driver" from the menu. The wizard should then appear.

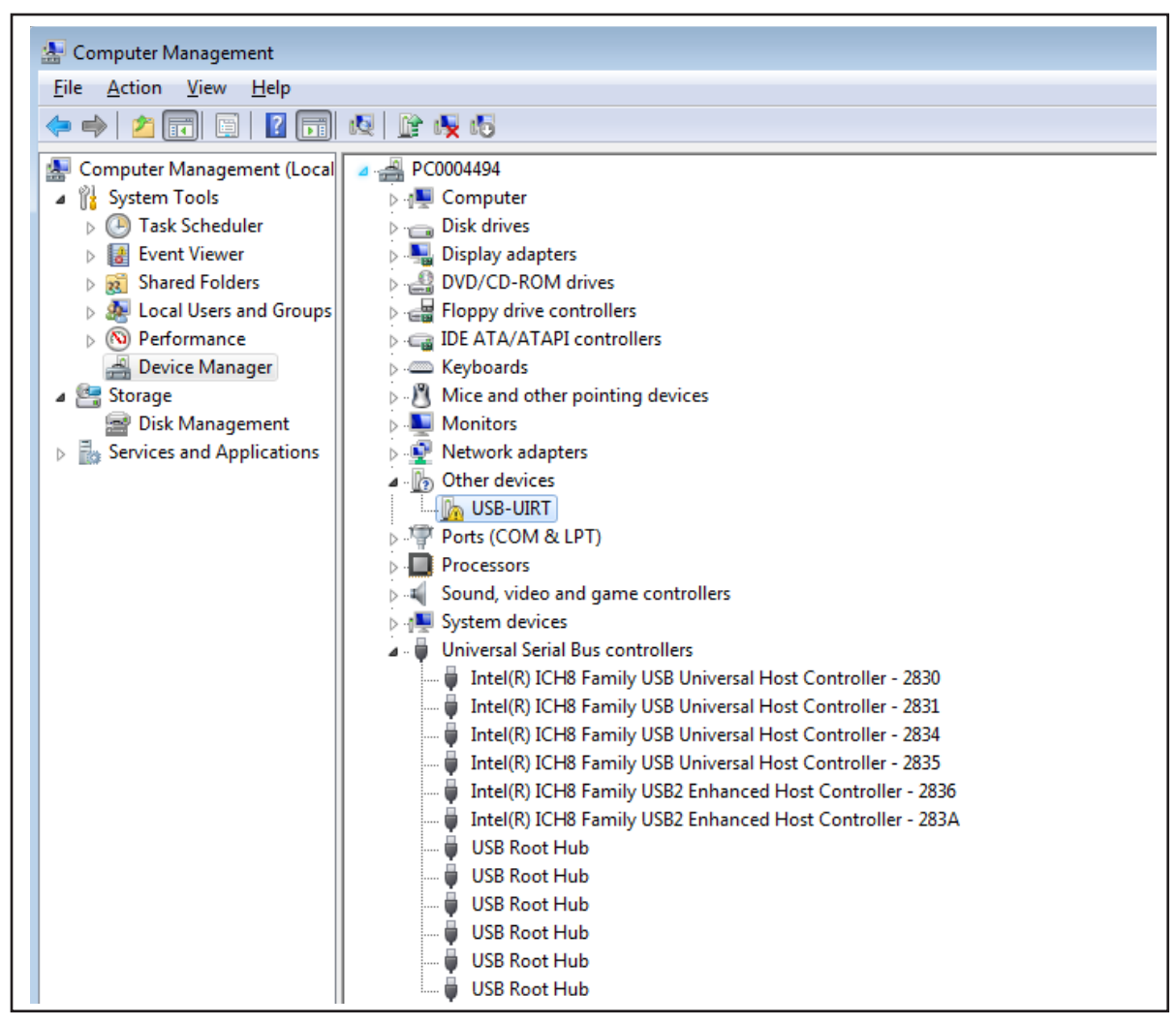

**LUTRON**®

**NOTE:** If you are installing on Windows Vista® or Windows® 7 the following warning may appear:

| User Account Control |                                                                      |                                     |  |
|----------------------|----------------------------------------------------------------------|-------------------------------------|--|
| If you started       | this action, continue.<br>Device driver softwar<br>Microsoft Windows | e installation                      |  |
| <b>D</b> etails      |                                                                      | <u>Continue</u> Cancel              |  |
| User Account         | Control helps stop una                                               | uthorized changes to your computer. |  |

Click "Continue" to proceed with the installation.

- **2.4** In the hardware installation wizard, indicate that you would like to locate and install driver software manually. You will be prompted to browse to the driver software directory. Depending on your operating system, the directory locations are given below:
- For Windows Vista® or Windows® 7 the driver is located in the Application Folder, under: \USBUIRT\_Driver\Vista&Windows7\

**NOTE:** The application folder is the location that you specified when installing the *EcoSystem* Programmer PC software.

- On most computers running the above operating systems, the path will be:
  C:\Program Files\Lutron\EcoSystemProgrammer\USBUIRT\_Driver\Vista&Windows7\
- On most computers running 64-bit editions of Windows Vista® or Windows® 7, the path will be: C:\Program Files (x86)\EcoSystemProgrammer\USBIRT\_Driver\Vista&Windows7\
- For Windows
   XP the driver is located in the Application Folder, under: \USBUIRT\_Driver\XP\
  - **NOTE:** The application folder is the location that you specified when installing the *EcoSystem* Programmer PC software.
  - On most computers running the above operating system, the path will be: C:\Program Files\Lutron\EcoSystemProgrammer\USBUIRT\_Driver\XP\

Once you have located the driver, click "OK" to proceed with the installation.

**NOTE:** If you are installing on Windows® XP the following warning may appear when you start to install the driver:

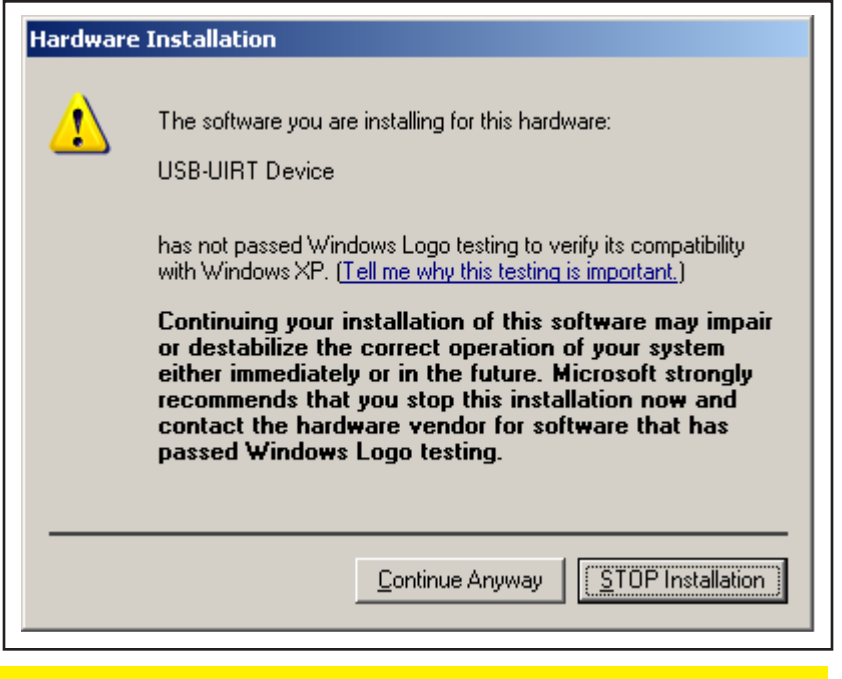

Click "Continue Anyway" to proceed with the installation.

**NOTE:** If you are installing on Windows Vista® or Windows® 7 the following warning may appear when you start to install the driver

| 💽 Windows Security                                                                             | ×                                                   |
|------------------------------------------------------------------------------------------------|-----------------------------------------------------|
| Would you like to install this device so                                                       | oftware?                                            |
| Name: USB-UIRT Driver Package                                                                  |                                                     |
| <u>A</u> lways trust software from "Jon Rhees".                                                | Install Don't Install                               |
| You should only install driver software from<br>decide which device software is safe to instal | publishers you trust. <u>How can I</u><br><u>I?</u> |
|                                                                                                |                                                     |

Click "Install" to proceed with the installation.

**2.5** Once the driver installation is complete, the EcoSystem® Programmer application is ready to use.

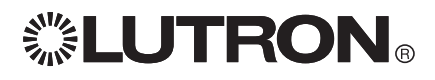

Internet: www.lutron.com E-mail: product@lutron.com

#### WORLD HEADQUARTERS

**USA** Lutron Electronics Co., Inc. 7200 Suter Road Coopersburg, PA 18036-1299 TEL +1.610.282.3800 FAX +1.610.282.1243 Toll-Free 1.888.LUTRON1 Technical Support 1.800.523.9466

North and South America Technical Hotlines USA, Canada, Caribbean: 1.800.523.9466 Mexico: +1.888.235.2910 Central/South America: +1.610.282.6701

© 2010 Lutron Electronics Co., Inc. Printed in U.S.A. 041-291 Rev. A 07/2010

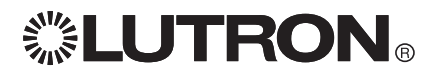

Lutron, the sunburst logo, and EcoSystem are registered trademarks of Lutron Electronics Co., Inc. Windows Vista, Windows 7 and Windows XP are registered trademarks of Microsoft Corporation.